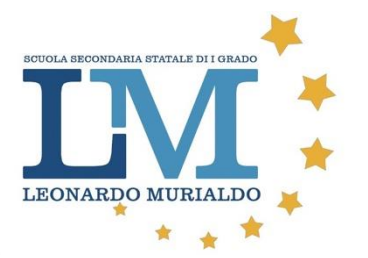

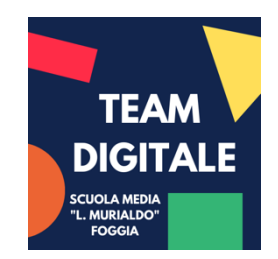

Primo accesso a G Suite

1. Aprire il browser Google Chrome

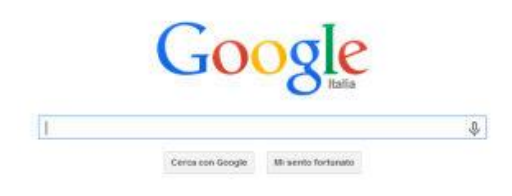

2. Scrivere nel campo di ricerca la parola gmail e cliccare su Cerca con Google

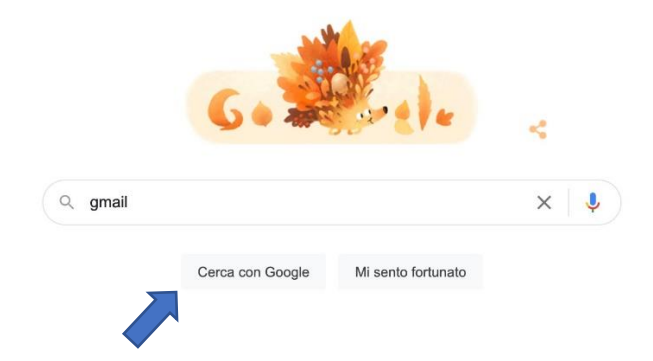

3. Cliccare sul primo sito della lista

## Gmail: l'email di Google

**Gmail** è disponibile per tutti i dispositivi Android, iOS e desktop. Smista, collabora e chiama un amico senza uscire dalla Posta in arrivo.

4. Cliccare su <mark>Accedi</mark> (in alto a destra)

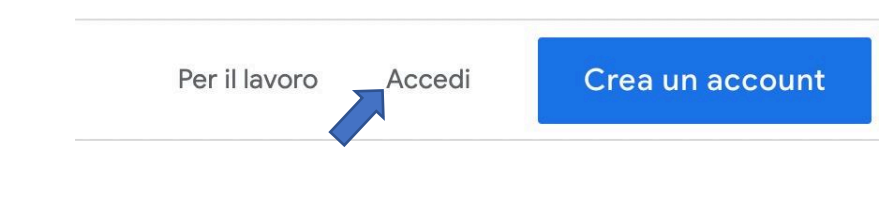

- 5. Cliccare su Utilizza un altro account
  - 0

Utilizza un altro account

6. Digitare l'indirizzo email costituito da

nome.cognome@scuolamurialdofg.com</mark> e cliccare su Avanti

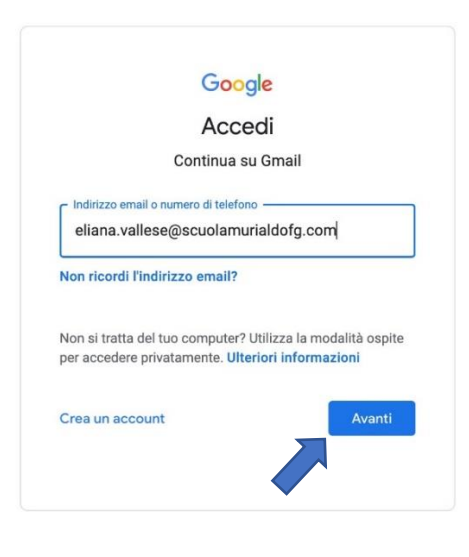

7. Inserire la password Cambiami e cliccare su Avanti

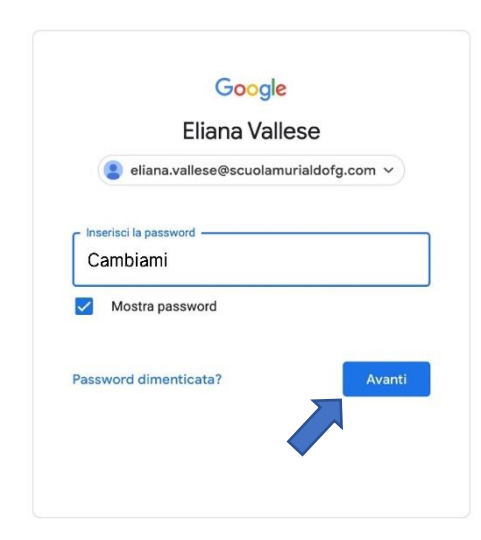

## 8. Cliccare su Accetta nella schermata di benvenuto

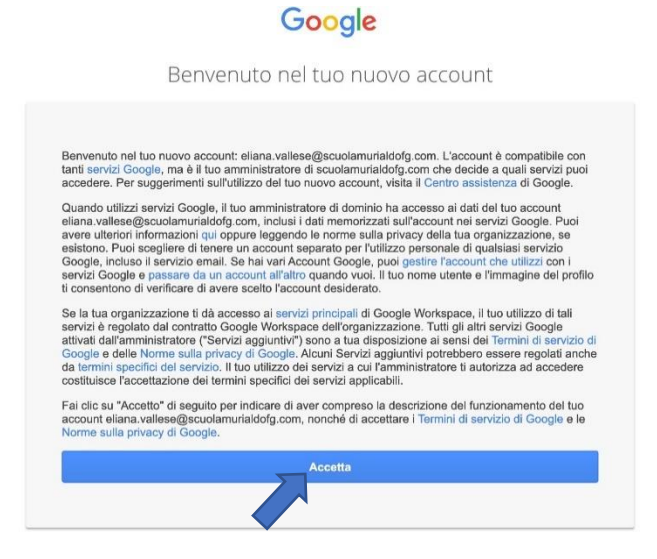

9. Creare una nuova password non utilizzata per altri siti web, inserendo almeno una lettera maiuscola e un numero

| Cambia la password di<br>eliana.vallese@scuolamurialdofg.com        |
|---------------------------------------------------------------------|
| Leggi ulteriori informazioni sulla scelta di una password<br>sicura |
| Crea una nuova password efficace che                                |
| non utilizzi per altri siti web.<br>Crea password                   |
| 1                                                                   |
| Conferma password                                                   |
| Cambia password                                                     |
| Cambia password                                                     |